# ebay advertising

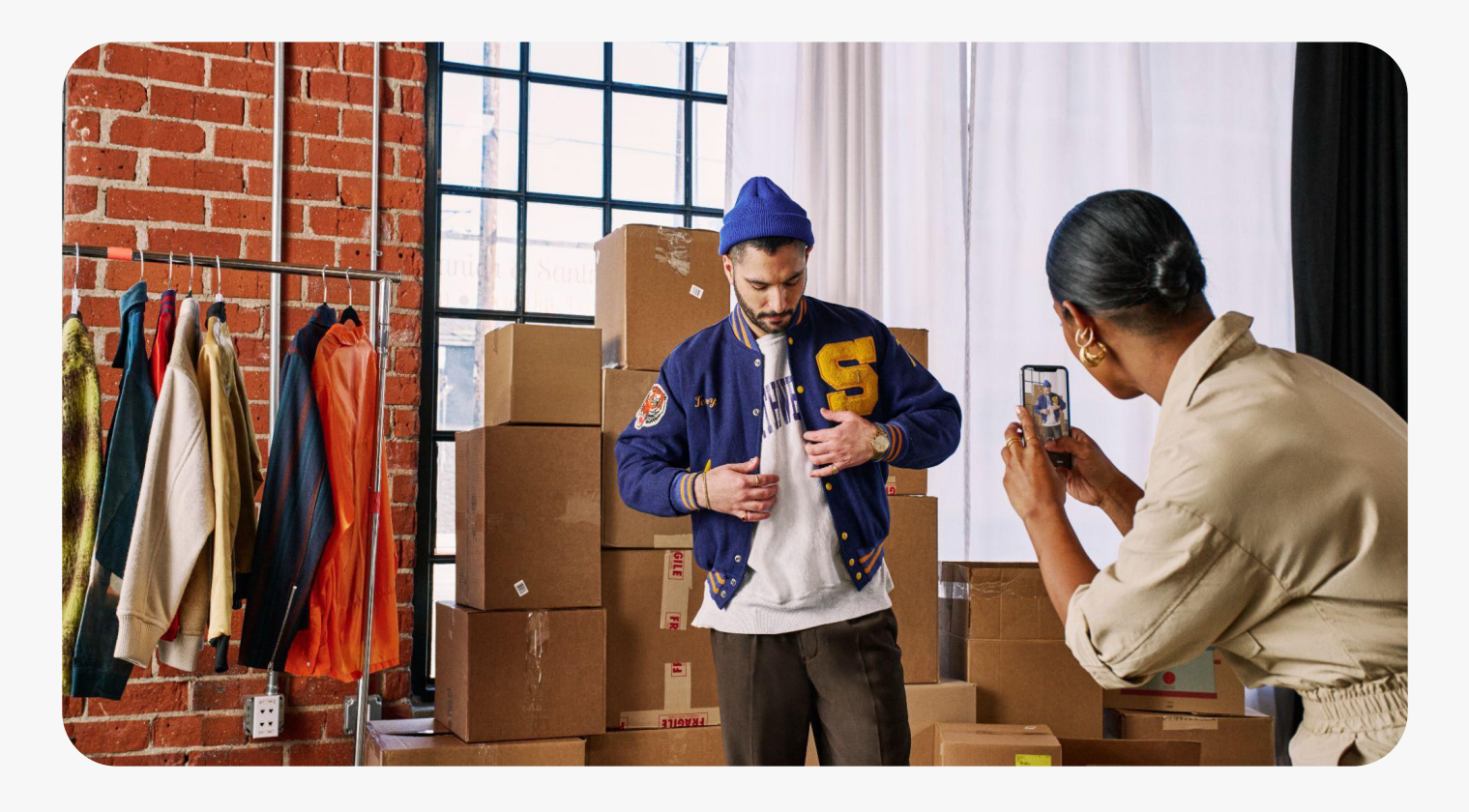

# Promoted Listings **Promoted Listings - General**

- 1. Promoted Listings Generalの概要
- 2. 広告設定されたアイテムが表示される場所
- 3. 出品戦略
- 4. コストモデルと料金体系
- 5. 始め方:キャンペーン設定
- 6. キャンペーンパフォーマンスの評価

### Promoted Listings-General の概要

このクリック課金型キャンペーン戦略は、標準的なコントロールを通じて出品されている商品の可視性を 高めるのに役立ちます。

- より多くのバイヤーにリーチ:広告掲載へのアクセスで可視性を向上させます。
- 販売時のみ課金:バイヤーがプロモートされた商品をクリックして、広告商品のいずれかを 購入した場合にのみ料金が発生します。
- 簡単に広告を掲載: 簡単な設定で、キャンペーンの開始や管理に役立つ推奨事項が用意され ています。

#### Promoted Listings-General はどこに表示されますか?

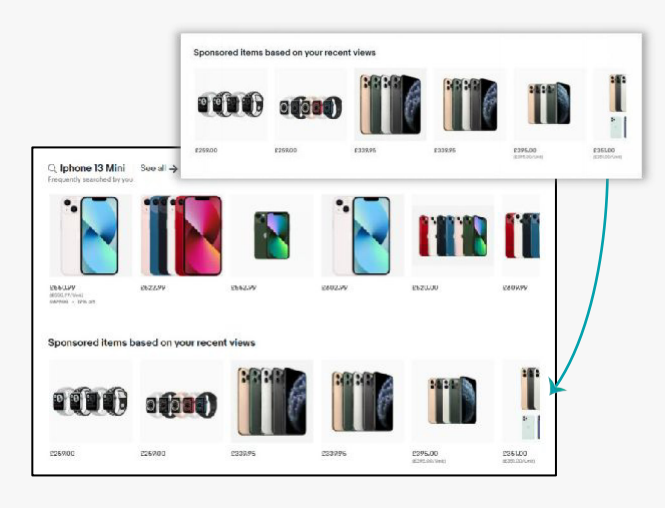

eBay ホームページ

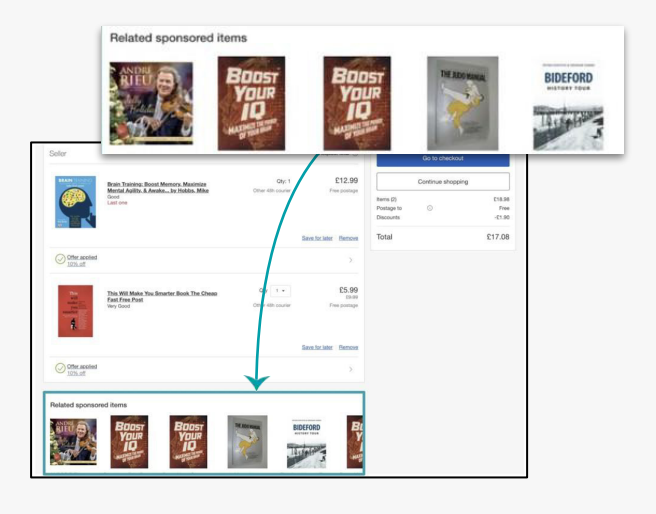

スポンサー商品一覧

商品詳細ページ

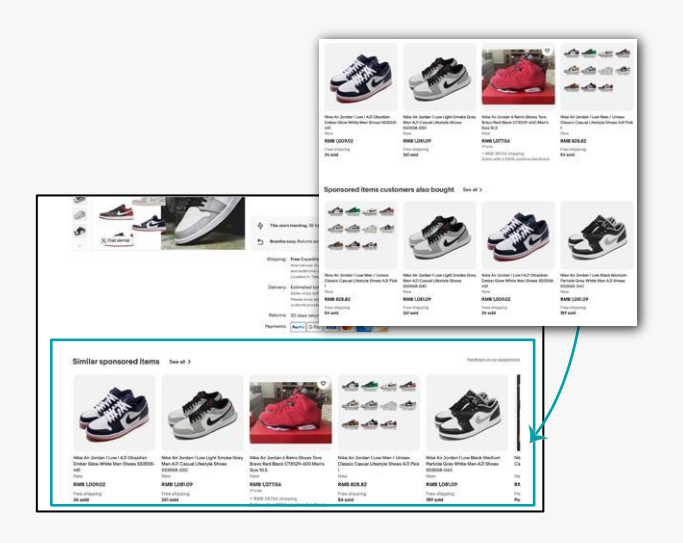

#### 検索結果ページ

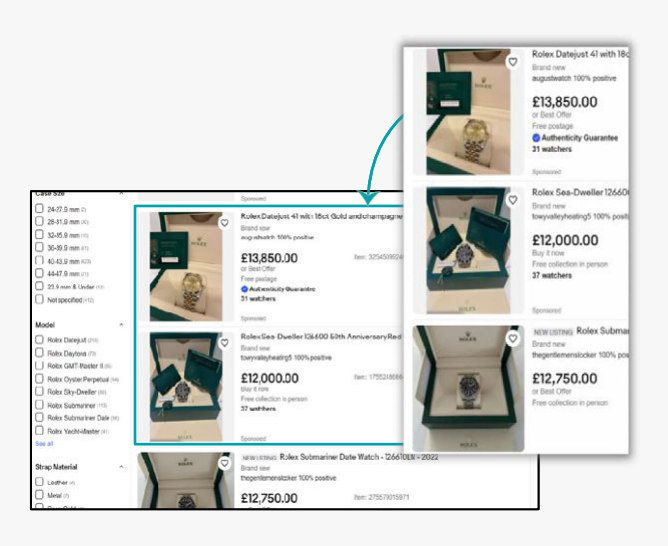

#### Promoted Listings-General はどこに表示されますか?

カートページ

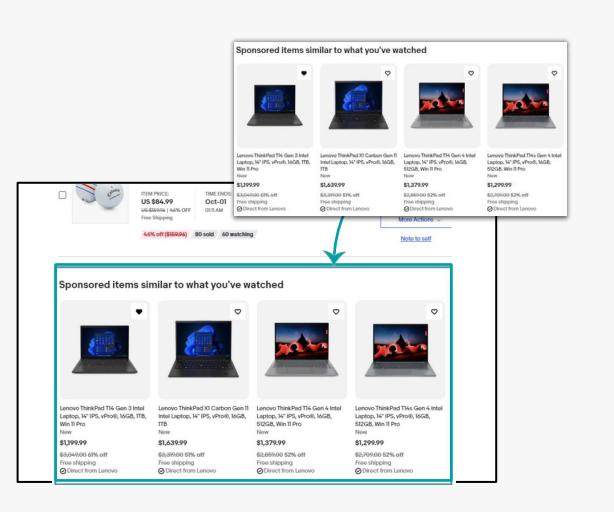

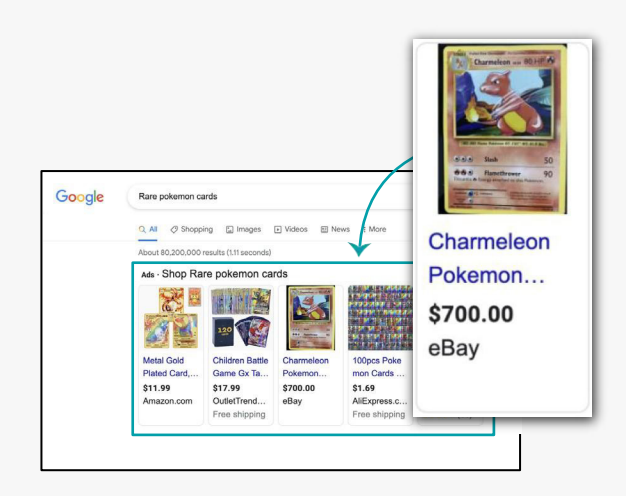

eBay外部

#### Promoted Listings-General はどのように機能しますか?

Promoted Listings - Generalは、eBayの露出を relevancy (関連性)、listing performance (出品パフォーマンス)、および ad rate (広告料率) に基づいて使用します。このアルゴリズム は、広告に不慣れなセラーや、eBayでの存在感を高めたいと考えているセラーに最適です。

#### 出品のコツ:

- 出品の最適化を継続する(説明、属性など): これにより、アルゴリズムがより良く判断でき (画像、タイトル、詳細な広告関連性)、広告の効果を向上させることができます。
- 過去の出品パフォーマンスを考慮する: コンバージョン率が低い商品は、Promoted Listings -Generalを通じて露出を得られない場合があります。
- 競争力のある広告料率を設定する:広告料率が高いほど、Promoted Listings General を通じて露出を得られる可能性が高くなります。

#### どの商品に使用すべきですか?

幅広い在庫のプロモーションを検討してください。この戦略は、より多くの商品を対象にした視認性向上 を目的としています。

©2024 eBay. All rights reserved. Confidential and proprietary.

#### 広告費はどのように請求されますか?

商品が一般的なキャンペーン戦略でプロモーションされた場合、選択した広告料金に基づいて広告料金 が請求されます。

- 広告率とは、Promoted Listings Generalをクリックしたバイヤーが、30日以内に Promoted Listings - Generalでプロモーションされたあなたの商品のいずれかを購入 した場合に、商品の総売上額\*に対して課される最大の割合です。
   \*総売上額には、価格、送料、税金、およびその他の適用可能な手数料が含まれます。
- 直接販売では、バイヤーがPromoted Listings Generalをクリックしてから30日以内に 対象アイテムを購入した場合、広告費が適用されます。購入時にPromoted Listings -General対象になっているアイテムであるかないかにかかわらず、あくまで費用はクリック時 の率に基づきます。
- Haloアイテムの販売とは、Promoted Listings Generalをクリックしてから30日以内 に、異なるプロモートされたアイテムが購入されることです。

広告費の計算は、直接販売かHaloアイテムの販売かによって異なります。

- 直接販売では、バイヤーがPromoted Listings Generalをクリックしてから30日以内 に対象アイテムを購入した場合となり、この場合広告費が適用されます。購入時にPromoted Listings - General対象になっているアイテムであるかないかにかかわらず、あくまで費用 はクリック時の率に基づきます。
- Haloアイテムの販売とは、バイヤーがクリックしたPromoted Listings Generalの アイテムではなく、同じくPromoted Listings - Generalでアクティブにプロモートされ ている別のアイテムを30日以内に購入した場合となり、この場合も広告費が請求されます。 費用は販売時の売れたアイテムの率に基づきます。

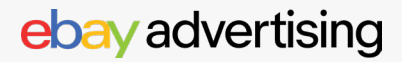

# 始め方:キャンペーン設定

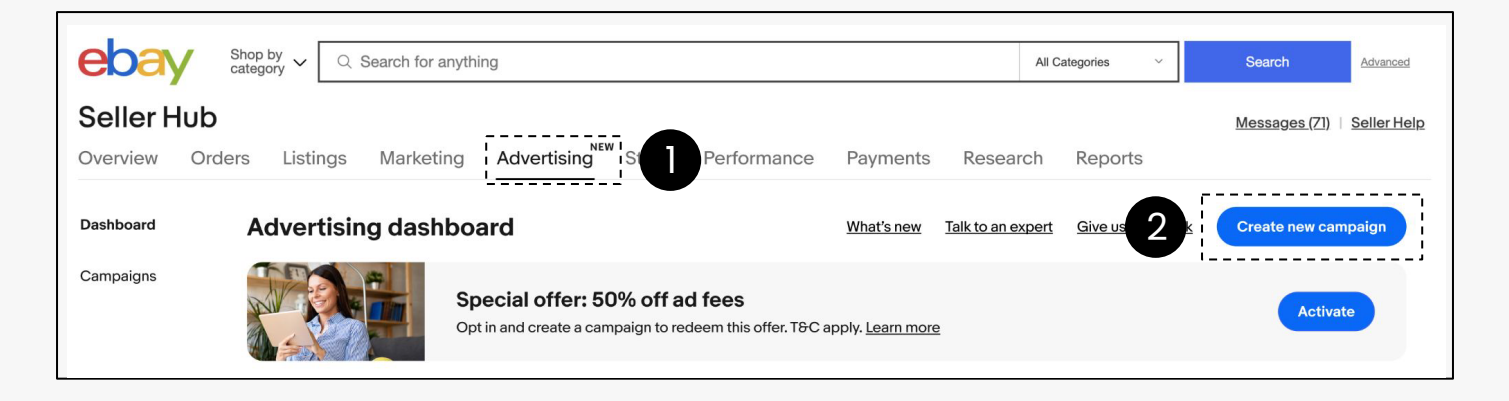

# ステップ1

Seller Hubから【Advertising】 タブ に移動

# ステップ2

【Create new campaign】を選択

# ステップ3

【Promote your listings】を選択

#### ステップ4

【General】を選択

#### ステップ5

リストを手動で選択するか、CSVファイルの アップロードまたはアイテムIDによってルール ベースのキャンペーンを作成する。

#### ステップ6

【ad rate strategy】を選択。動的な広告 料金 (dynamic ad rate) は自動的に日次 の提案に更新されるため、競争力を維持する ために変更は必要ありません。動的な広告 料金の場合はステップ7へ、固定広告料金 の場合はステップ8へ進んでください。

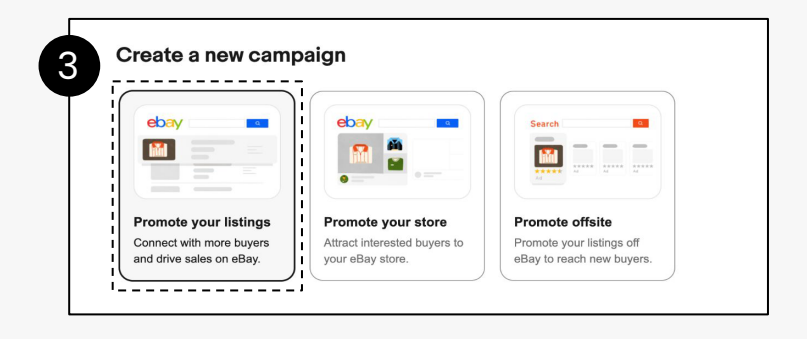

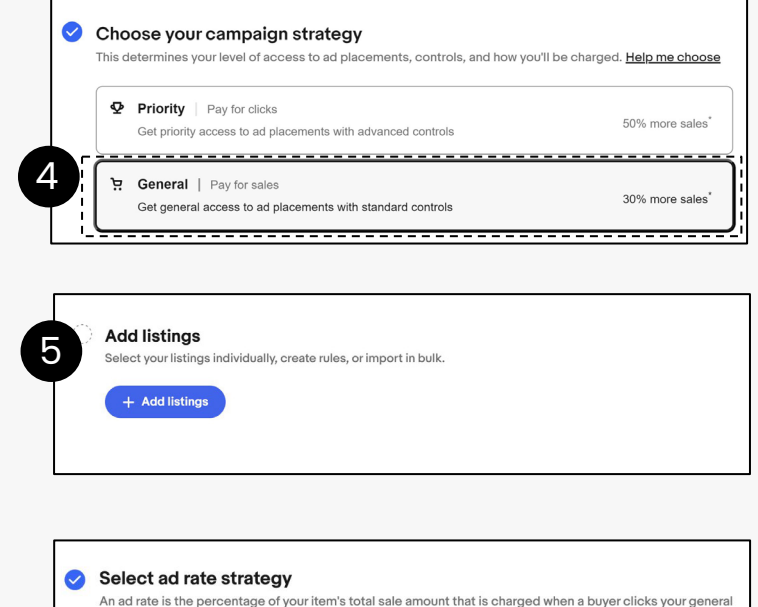

Dynamic ad rate
 Ad rates automatically update to the daily suggestion

6

Fixed ad rate Manually manage your ad rates, they'll

remain the same until you edit them

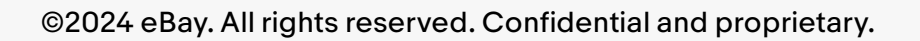

# 始め方:キャンペーン設定

#### ステップ7

動的な広告料金 (dynamic ad rate) (任意)

- ・ 推奨日割り広告料率の上限(最大割合)(ad rate cap)
   を設定します。
- ・ 推奨日割り広告料率に対する広告料率の修正値(ad rate modifier)を設定します。

#### ステップ8

固定広告料率(任意)

- 推奨広告料率を参考にして、個別の広告料率をカスタマ イズします。
- 各商品に対して個別の固定広告料率を設定します。
- キャンペーン内のすべての商品の広告料率を一括更新して変更します。

#### ステップ9

キャンペーン名・期間の設定

- キャンペーン名を入力
- キャンペーンの開始日と終了日を設定

#### ステップ10

キャンペーン設定を完了した後、キャンペーンを開始します (【Lanch】 ボタンを押し)。

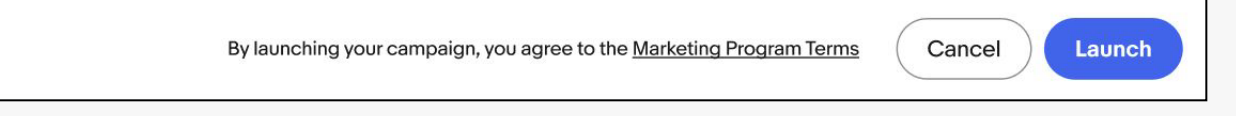

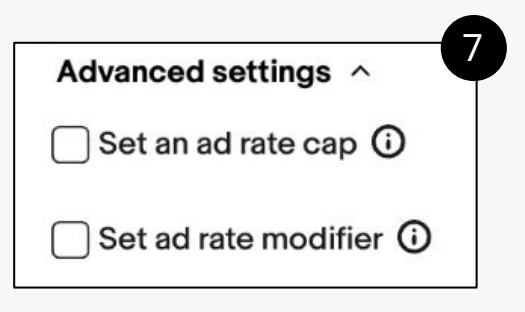

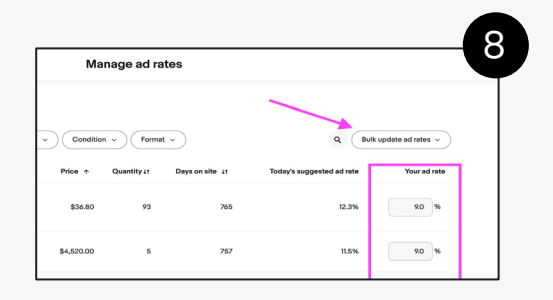

| Settings         |                |       |
|------------------|----------------|-------|
| Name your camp   | aign           |       |
| Campaign name    |                |       |
| Sneakers promoti |                |       |
|                  |                | 29/80 |
| Set campaign da  | tes            |       |
| Start date       | End date       |       |
| E /// /2022      | A Continuous A |       |

#### キャンペーンパフォーマンスの評価

キャンペーンダッシュボードでは、キャンペーン、広告グループ、キーワード、商品の詳細なレポートにアクセスし、編集を行うことができます。

【Advertising Dashboard】 にアクセス: ebay.com/sh/ads/dashboard

- キャンペーンセクションまでスクロールします。ここでは、すべてのキャンペーンを 見つけることができ、以下の操作を簡単に行えます:
  - a. キャンペーンのオン/オフの切り替え
  - b. 日割り予算を変更する
- 2. キャンペーンの詳細を確認するには、興味のあるキャンペーンをクリックします。
- 3. 詳細なレポートを生成するには、三つの点のアイコンを選択します。
- 4. キャンペーンをクリックすると、より詳細な指標が表示されます。

| Cam<br>Manage                                                                                                    | paigns<br>e perform | Showing 1-25 out of 394<br>ance across all of your campa    | aigns. <u>Learn more</u>                                | What's new                                                     | Talk to an expert Give us feed                   | dback Create new campaign              |
|----------------------------------------------------------------------------------------------------|---------------------|-------------------------------------------------------------|---------------------------------------------------------|----------------------------------------------------------------|--------------------------------------------------|----------------------------------------|
|                                                                                                    | l campaigns         | Promoted Listings                                           | Promoted Stores                                         | )                                                              |                                                  | Q Past 90 days v                       |
|                                                                                                    |                     |                                                             |                                                         |                                                                |                                                  |                                        |
| $\Box$                                                                                                    | Actions             | Campaign ↓↑                                                 | Ad type ↓↑                                              | Status 🛧                                                       | Dally budget 🕂                                   | Listings 11 Impressions 11             |
|                                                                                                    | :                   | <u>General - 07/24/2024,</u><br><u>13:23</u>                | Promoted Listings<br>General                            | Active                                                         | -                                                | o c                                    |
|                                                                                                    | :                   | <u>Vlad Test</u>                                            | Promoted Listings<br>Priority                           | Ended                                                          | \$5.00                                           | o (                                    |
|                                                                                                    | :                   | <u>General - 07/09/2024,</u><br><u>14:24</u>                | Promoted Listings<br>General                            | Ended                                                          | -                                                | 0 47                                   |
|                                                                                                    | :                   | <u>General - 06/26/2024,</u><br><u>17:03</u>                | Promoted Listings<br>General                            | Ended                                                          | -                                                | 100 95                                 |
| Campaigns       Campaign Campaign Campaign status       Ad type Targeting Bidding Daily         Winter closeouts 2023       Campaign status       Ad type Promoted Listings Manual Fixed bidding \$50.         Priority       Campaign performance       Metrics are reported in near real-time, allow approximately 72 hours to reconcile. All reporting data will be in your site timezed to the status of the status of t |                     |                                                             |                                                         | g Bidding Daily budget<br>Fixed bidding \$50.00 2              | Campaign duration<br>Dec 19, 2023-Jun 20, 2024 / |                                        |
|                                                                                                    |                     |                                                             |                                                         | g data will be in your site timezone.                          | Past 7 days 🗸                                    |                                        |
|                                                                                                    |                     | Clicks ①<br>74,040<br>▲ 67.09% vs. prior time period        | Quantity sold ①<br>808<br>▼ 2.18% vs. prior time period | Performance<br>\$1500.00<br>\$1250.00<br>\$1000.00<br>\$700.00 |                                                  | • 30,000<br>25,000<br>20,000<br>15,000 |
|                                                                                                    |                     | Sales<br><b>\$4,646.34</b><br>▲ 6.92% vs. prior time period | Ad fees ①<br>\$346.21<br>▲ 1.05% vs. prior time perio   | \$50.00<br>\$250.00<br>\$0<br>Jan 9<br>• Clicks = Sales A      | Jan 150 Jan 11 Jan 12<br>Ad fees                 | Jan 13 Jan 14 Jan 15                   |

#### キャンペーンパフォーマンスの評価

Seller Hubから【Advertising】 タブに移動

- 1. 左側のメニューから【Download】を選択
- 2. 【Download Report】ボタンをクリック
- 3. レポートソースを選択:【Advertising】>【Done】
- 4. [Campaign Strategy] > [Promoted Listings General] >
- 5. [Done]
- 6. 必要に応じて調整

【Download】をクリック

| Overview              | Orders    | Listings                                                               | Marketing   | Store    | Performance | Payments | Research | Reports |
|-----------------------|-----------|------------------------------------------------------------------------|-------------|----------|-------------|----------|----------|---------|
| Uploads               | Downloads |                                                                        |             |          |             |          |          |         |
| Downloads             |           | Get more i                                                             | information | about vo | ourbusiness |          |          |         |
| Schedule              |           | Manage your business & gain insights by downloading up-to-date reports |             |          |             |          |          |         |
| Learning<br>resources | 0         | Download re                                                            | eport       |          |             |          |          |         |

| ×                                             | Dowr |             | × Downloa                                                                  | d report                                                                             |
|-----------------------------------------------|------|-------------|----------------------------------------------------------------------------|--------------------------------------------------------------------------------------|
| Select report<br>Source<br>Advertising        | *    | Orders      | Select report Source                                                       | Summary of Columns:<br>Date<br>Campaign details<br>Item ID<br>Title                  |
| Campaign strategy<br>Select campaign strategy | >    | Advertising | Campaign strategy ><br>Promoted Listings - General Type > Listing          | Price<br>Quantity available<br>Listing start date<br>Listing end date<br>Impressions |
|                                               |      |             | Additional details<br>Review and update information as needed<br>Campaigns | Clicks<br>CTR                                                                        |
|                                               |      |             | Time unit ><br>Summary                                                     |                                                                                      |
|                                               |      |             | Date range ><br>This Week                                                  | Cancel Download                                                                      |

# キャンペーンパフォーマンスの評価

| 。<br>パフォーマンス指標 | 定義                                                                                                    | ヒント                                                                                                    |
|----------------|----------------------------------------------------------------------------------------------------|----------------------------------------------------------------------------------------------------|
| インプレッション       | 広告が表示された回数。                                                                                                    | インプレッション数が減少している場合は、広告料率が<br>競争力のあるものであるかを確認し、推奨レートを参考に<br>します。広告料率がすでに高い場合で、インプレッション数<br>やコンバージョンが低い場合は、出品内容の品質(画像、タ<br>イトル、詳細な説明、属性など)を確認してください。          |
| クリック           | 広告がバイヤーにクリック<br>された回数                                                                                          | 詳細なレポートで 【Promoted Listings Clicks (外部プ<br>レースメント経由)】 を確認します。もしこれが高い場合は、<br>Promoted Offsite Ads (eBay外部広告) を掲載して、<br>広告のコンバージョン効果をさらに向上させることを検討<br>してください。 |
| CTR (クリック率)    | (クリック数/インプレッション数) で、クリック<br>率が高いほど、商品がバイヤーにとって魅力<br>的であることを示しています。クリック率を<br>改善するには、メイン画像やタイトルなどの<br>最適化が効果的です。 |                                                                                                    |
| コンバージョン率       | 広告のクリック数に対する販売注文数                                                                                              |                                                                                                    |
| 販売数量           | 広告から販売された商品の数<br>(30日間のAttribution Window*内)<br>*Attribution Window :<br>広告のアトリビューションに影響を与える期間                 | 1                                                                                                    |
| 広告売上           | 広告がクリックされた後の<br>Attribution Cycleで生成された総売上                                                                     |                                                                                                    |
| ROAS (広告費用対効果) | 広告投資によって誘発された売上の比率。<br>ROAS=5 の場合、広告費1ドルで5ドルの売上<br>が得られることを示します。ROASが高いほ<br>ど、広告のパフォーマンスが良好です。                 |                                                                                                    |
| 広告費            | 広告にかかる費用の総額                                                                                                    |                                                                                                    |
| 予算             | キャンペーンが1日に支出する最大額                                                                                              |                                                                                                    |
| 入札             | 広告のクリック1回に対して広告主が支払う<br>意志のある最高のクリック単価                                                                         |                                                                                                    |
| キーワード          | 特定のキーワードを設定し、バイヤーがその<br>キーワードを検索した際に広告が表示される                                                                   |                                                                                                    |
| 検索クエリ          | バイヤーがeBayの検索フィールドで検索する<br>キーワード                                                                                | 5                                                                                                    |

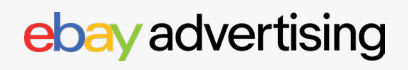